## Section1: 関数のグラフ

## 問題編

1.1 以下の関数のグラフを一つのグラフィックスビューに作図しなさい。 f(x) = 2x + 1黒色 オブジェクトを非表示  $g(x) = x^2 - 4$ 青色 ラベル(式)も表示  $h(x) = 2 \cdot 3^x$ 緑色 点線、ラベルは非表示  $i(x) = \frac{2}{x}$ 赤色 ラベル(式)も表示 \_\_\_\_\_*x* ▶ 数式ビュー 🗵 🕨 グラフィックスビュー  $\times$ 🗉 関数  $g(x) = x^2 - 4$ -0 f(x) = 2x + 1 $\bigcirc g(x) = x^2 - 4$ 3  $-\bigcirc$  h(x) = 2 · 3<sup>x</sup>  $i(x) = \frac{2}{x}$ 0 -4 -3 0 3 4 i(x) =-1 -2 -3 1.2 (1) $f(x) = x^3 + x^2 - 4x - 1$ のグラフを描き、x切片と極値、変曲点を求めなさい。

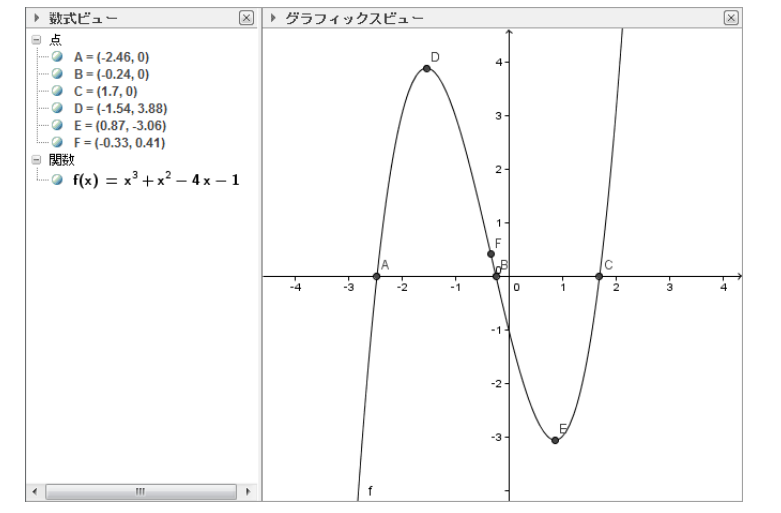

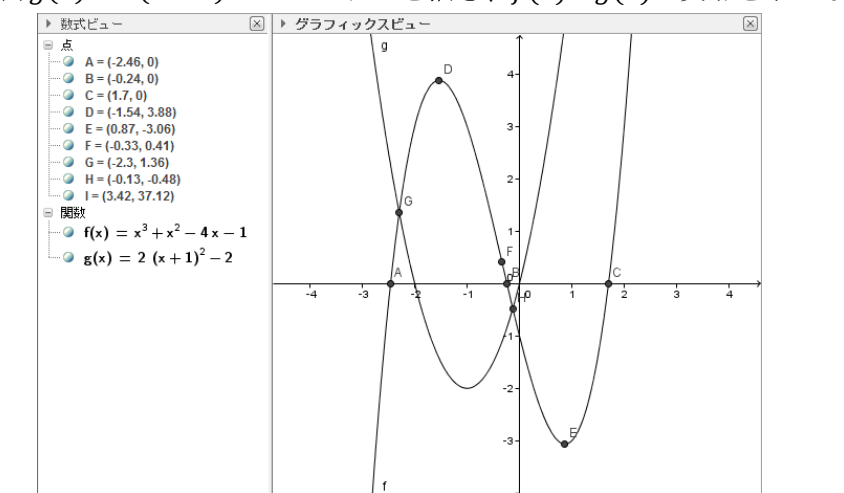

 $(2)g(x) = 2(x+1)^2 - 2$ のグラフを描き、 $f(x) \ge g(x)$ の交点を求めなさい。

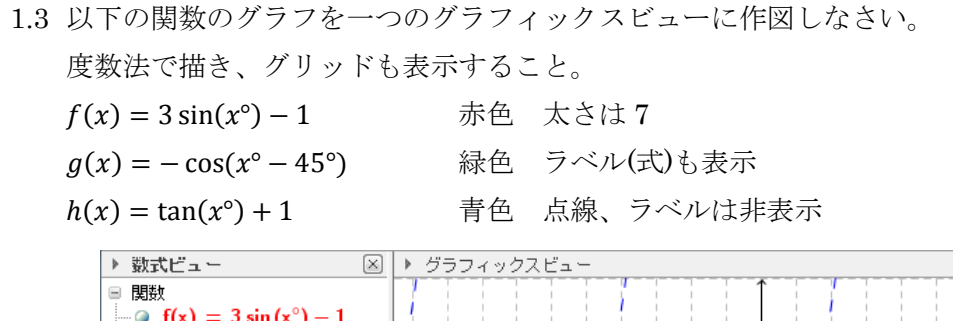

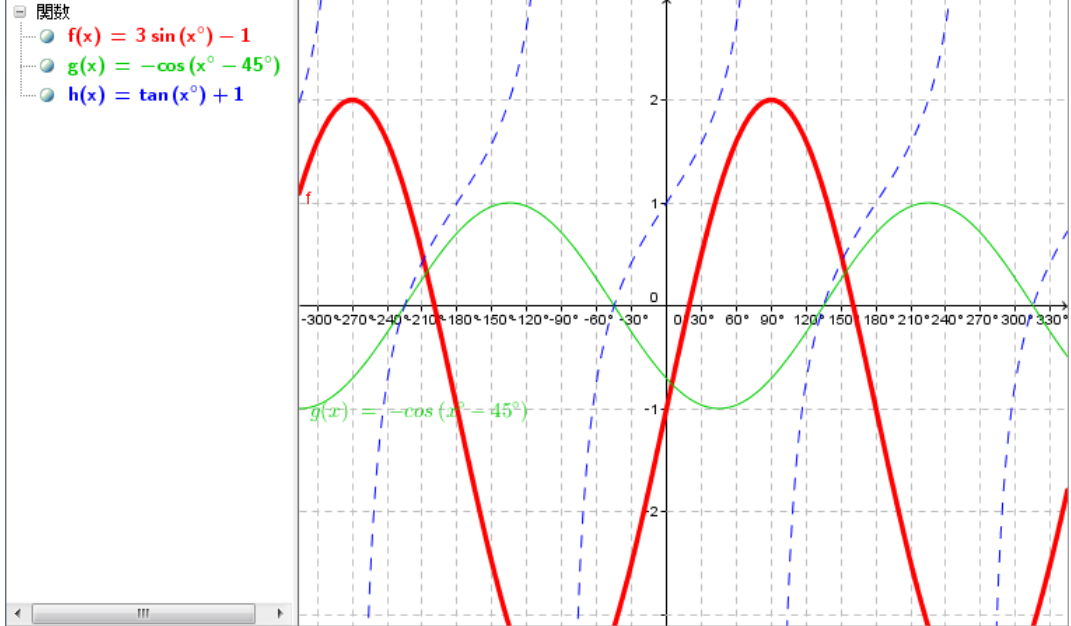

1.4 2 次関数の標準形 $y = a(x - p)^2 + qc$ 、スライダーを用いてa, p, qc変えることが出来るようにし、 平行移動できるようにしなさい。

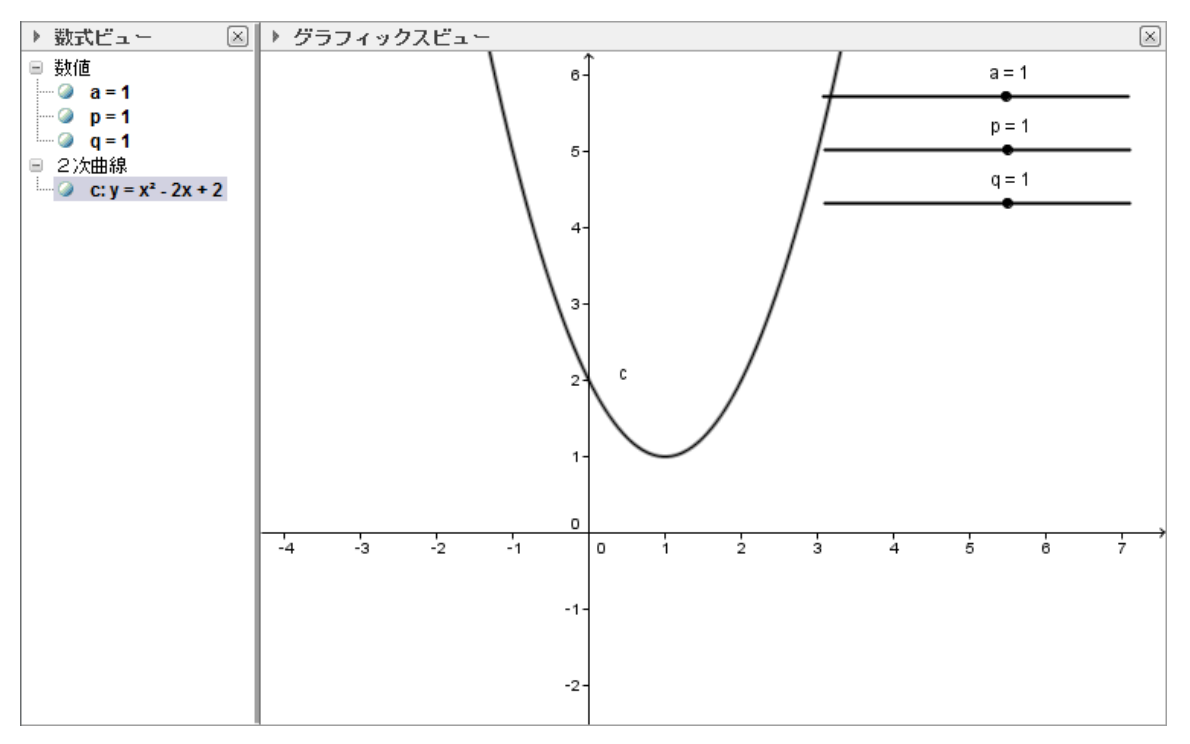

 $\ge$ 

- 1.1
- a) それぞれの関数を入力バーに入力し、Enter キーを押すことで、関数のグラフを描く

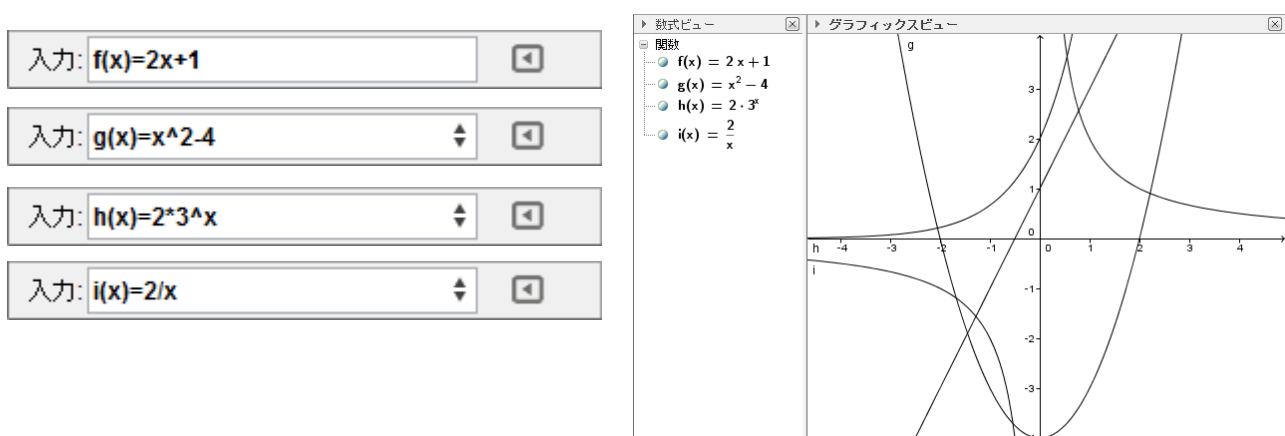

- b) f(x) = 2x + 1のグラフを非表示にする(2 通り)
  - ① 数式ビューのf(x)の隣のトグルスイッチで非表示にする
  - ② 数式ビューまたはグラフィックスビューのf(x)上で右クリックをして、 オブジェクトの表示を選択し、チェックを外す。

▶ 数式ビュー 🗵 🕨 グラフィックスビュー  $\ge$  $\left|\times\right|$ ▶ 数式ビュー 関数 f(x) = 2x + 1□ 関数  $g(x) = x^2 - 4$ (@) f(x) = 2x + 1 $(a) h(x) = 2 \cdot 3^x$ i(x) = <sup>2</sup>/<sub>2</sub> ▶ 数式ビュー  $\left[\times\right]$ ■ 関数 n (c) f(x) = 2x + 1h -4 -3 関数 f -2 🌯 オブジェクトの表示 -3 ✔ 🗛 ラベルの表示 🖋 残像表示 ▶ 名前の変更 🖉 削除 🎡 ブロバティ ...

c) g(x) = x<sup>2</sup> - 4のグラフの色を青色にし、ラベル(式)を表示する
 数式ビューまたはグラフィックスビューのg(x)上で
 右クリックをして、
 プロパティを選択し、プレファレンスを開く。

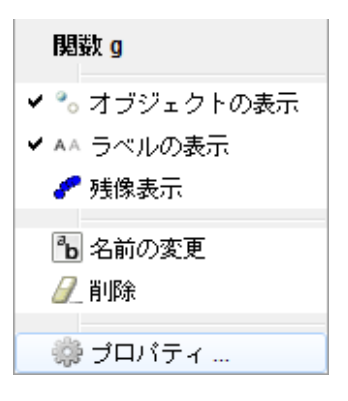

基本のタブのラベルの表示の横のドロップダウン リストから、名前と値を選択する。

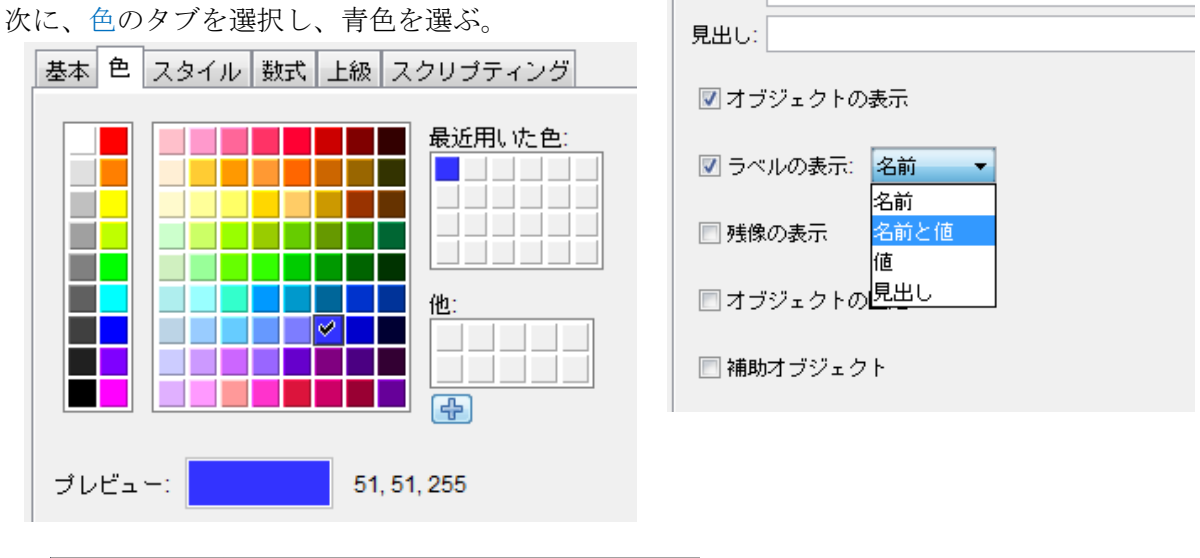

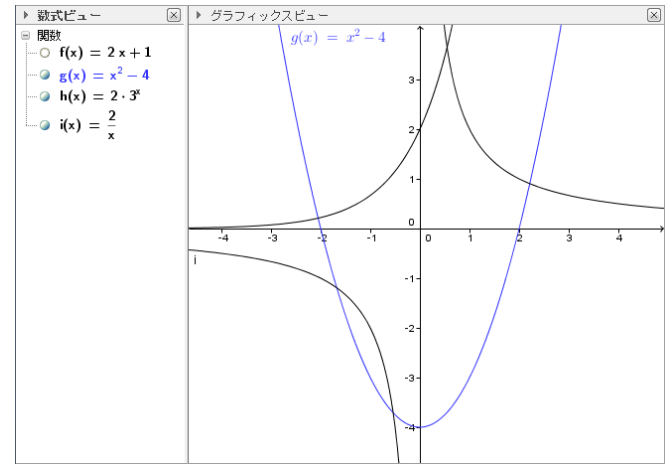

d)  $h(x) = 2 \cdot 3^x$ のグラフを緑色の点線にし、ラベルを非表示にする 緑色の仕方は、g(x)と同様。 点線にするには、プレファレンスを開き、

スタイルのタブの中から、直線のスタイルの横の ドロップダウンリストから、点線を選ぶ。

| 基本 色 スタイル 数式 上級 スクリプティング |
|--------------------------|
| 直線の太さ                    |
|                          |
| 1 3 5 7 9 11 13          |
| 直線のスタイル:                 |
|                          |
|                          |
|                          |

基本 色 スタイル 数式 上級 スクリプティング

名前: g 値:

x² - 4

ラベルの非表示は、以下の2通り。

- ① 数式ビューまたはグラフィックスビューのh(x)上で右クリックをして、 ラベルの表示を選択し、チェックを外す。
- ② プレファレンスを開き、基本のタブから、ラベルの表示の左のチェックボックスの チェックを外す。

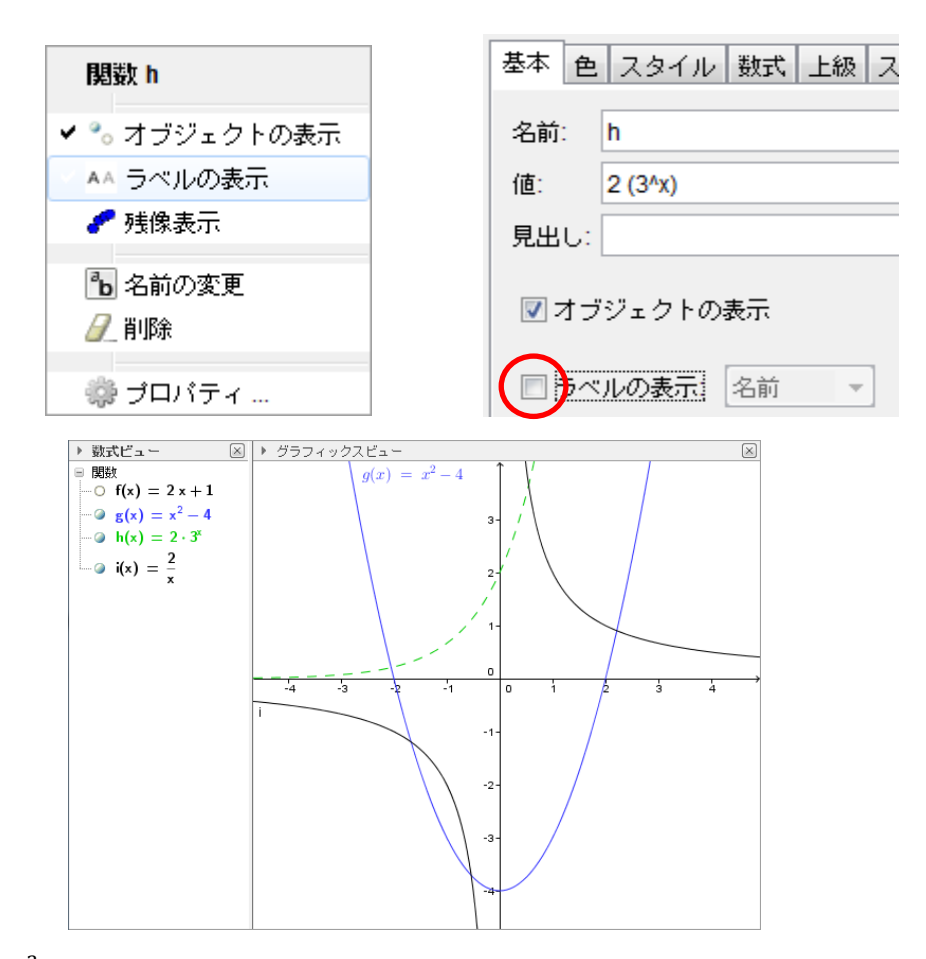

e)  $i(x) = \frac{2}{x}$ のグラフの色を赤色にし、ラベル(式)を表示する g(x)と同様に色の変更と、ラベルの表示の変更を行う。

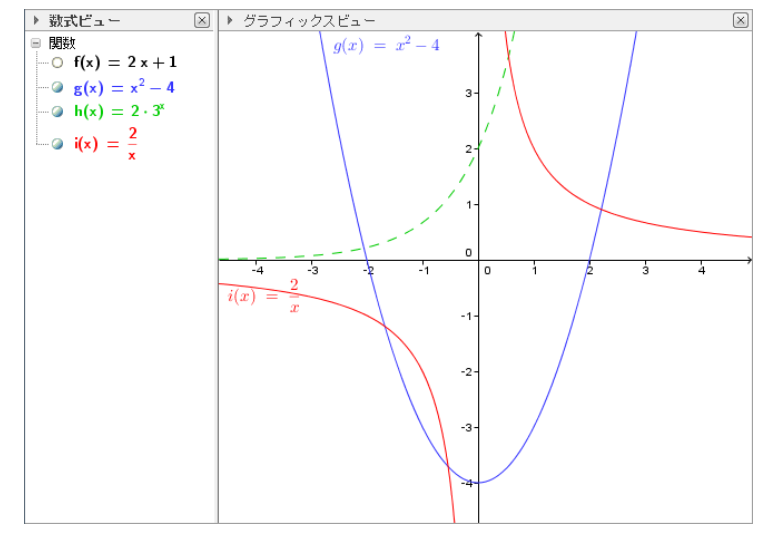

◄

- 1.2 (1)
  - a) f(x) = x<sup>3</sup> + x<sup>2</sup> 4x 1のグラフを描く
     入力バーに入力し、Enter キーを押すことで、
     関数のグラフを描く。

入力: f(x)=x^3+x^2-4x-1

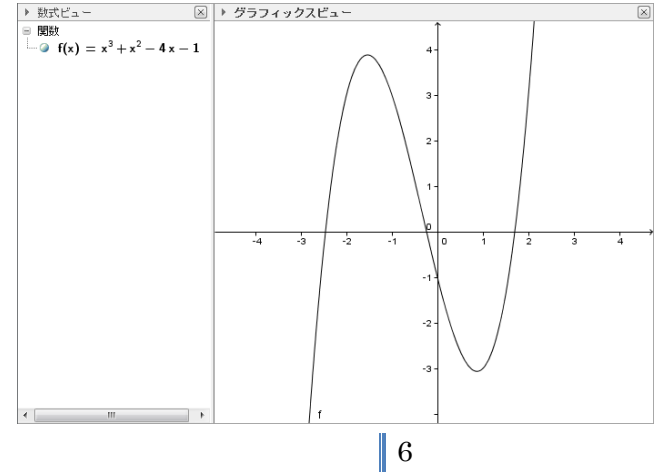

## b) *f(x)*の*x*切片を表示する

入力バーに Root [f(x)]のコマンドを打つことで、x切片を求める。

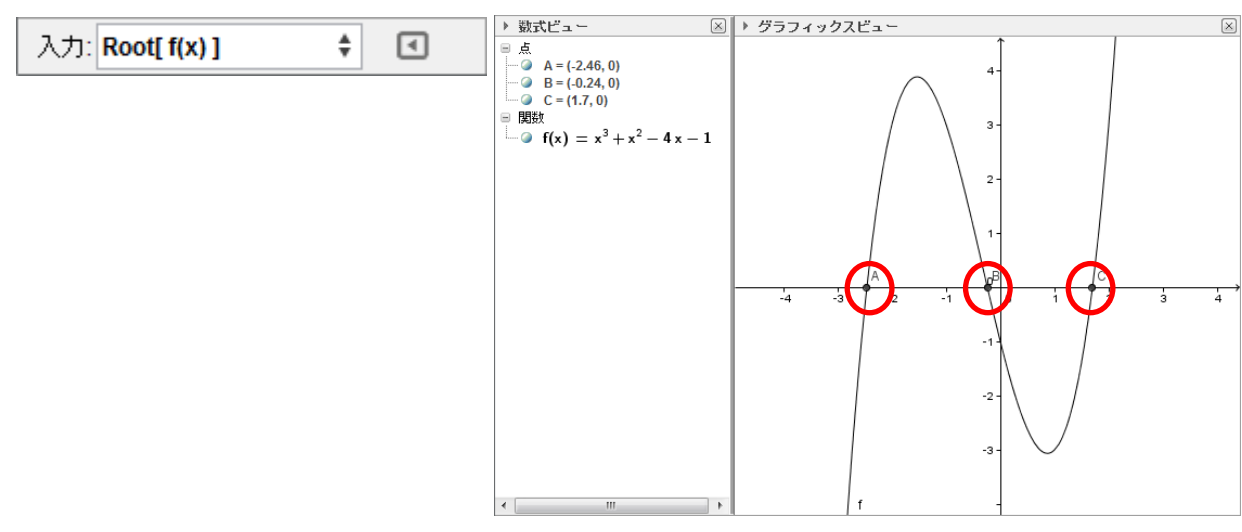

c) *f*(*x*)の極値を表示する

入力バーに Extremum[f(x)]のコマンドを打つことで、極値を求める。

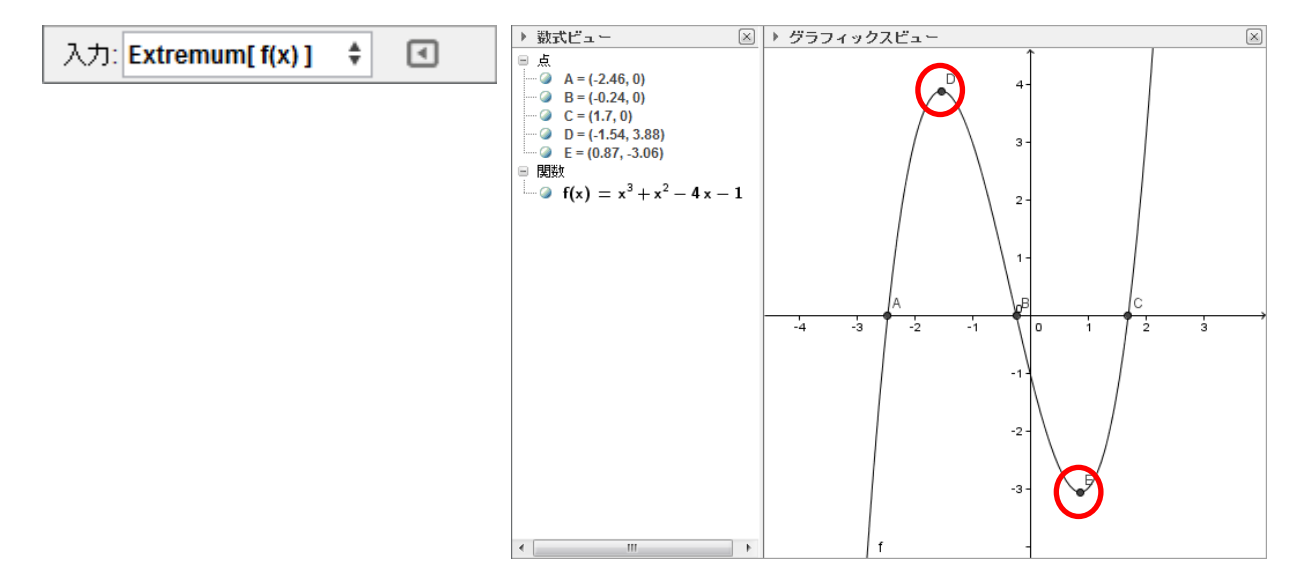

d) *f*(*x*)の変曲点を表示する

入力バーに InflectionPoint[f(x)]のコマンドを打つことで、変曲点を求める。

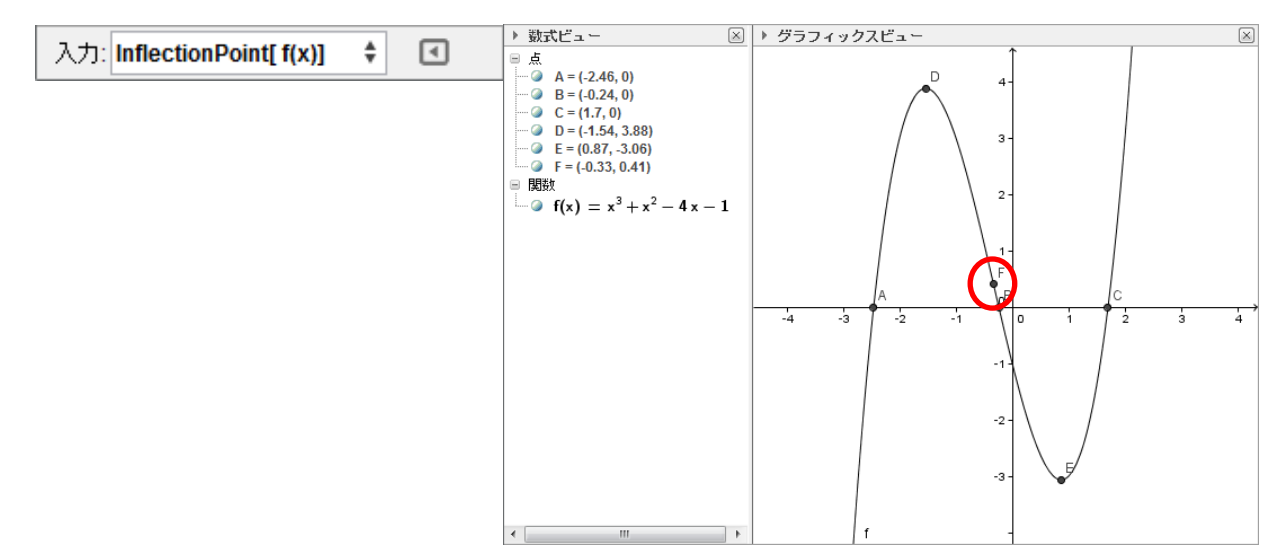

- (2)
- a) g(x) = 2(x + 1)<sup>2</sup> 2のグラフを描く 入力バーに入力し、Enter キーを押すことで、 関数のグラフを描く。 入力: g(x)=2(x+1)^2-2 ♀ ■

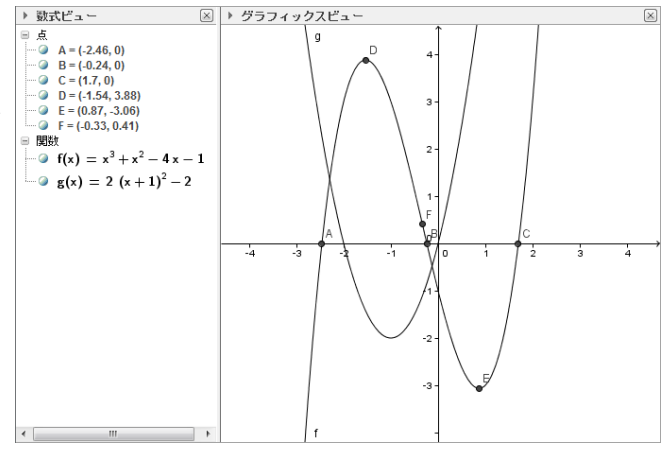

b) *f*(*x*)と*g*(*x*)の交点を作図する

入力バーに Intersect[f(x),g(x)]のコマンドを打つことで、交点を求める。

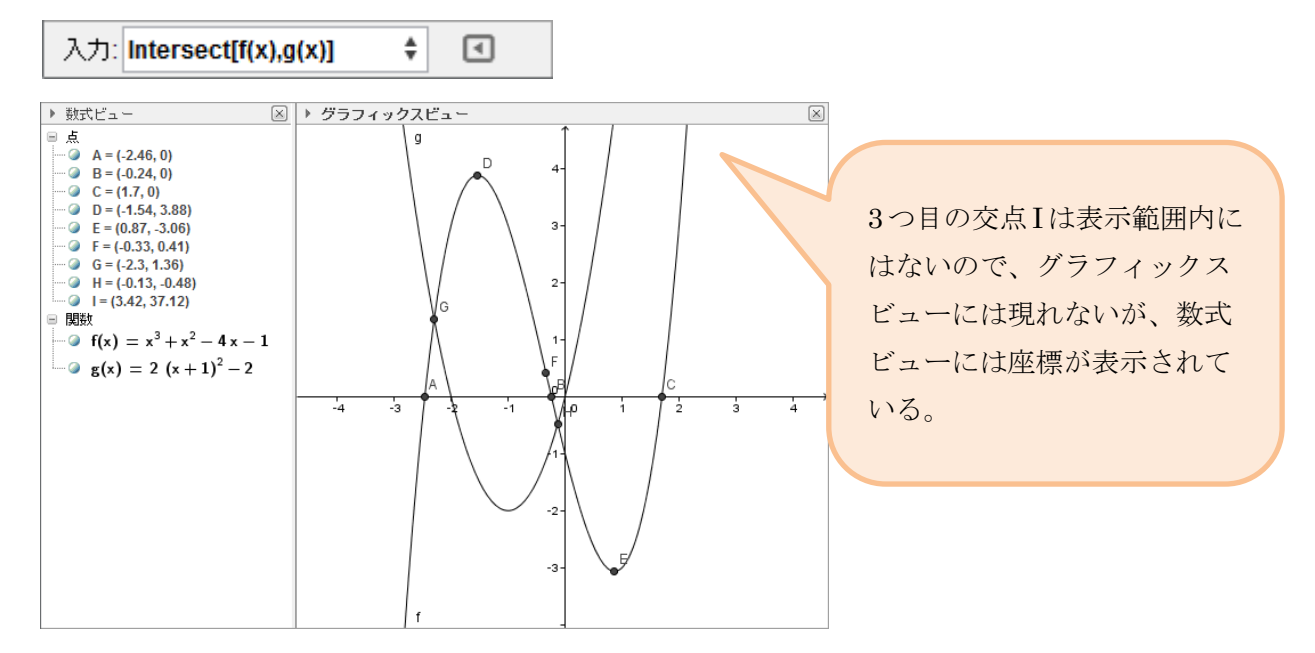

1.3

a) 軸の単位を設定する

グラフィックスビューでx軸またはy軸を右クリックし、出てくるメニューの中から、 グラフィックスビュー...を選択し、プレファレンスを開く。

プレファレンスの基本のタブの中の次元で、xやyの値の範囲を入力する。

| ガニコノックフビート |                                         | 6      |   |                                                 |
|------------|-----------------------------------------|--------|---|-------------------------------------------------|
| 1          | /////////////////////////////////////// |        |   |                                                 |
|            | 車曲                                      |        |   | 基本 wata /wata /ジリッド                             |
| #          | グリッド                                    |        |   | X Min: -4.3 X Max 7.06                          |
|            | ナビゲーションバー                               |        |   | T mmL +2 34 T max 0.3<br>x#a : y#a              |
| Q          | ズーム                                     | Þ      |   |                                                 |
|            | x車由:y車由                                 | •      |   | <ul> <li>☑ 軸č表示</li> <li>●: ■ 直</li> </ul>      |
|            | すべてのオブジェクトを表示                           |        |   | 作EQステップナビゲーシ         基本         X軸         グリッド |
|            | 標準表示                                    | Ctrl+M |   |                                                 |
| sla        |                                         |        |   | X Min: -360 X Max: 360                          |
| 3          | クラフィックスビュー                              |        |   | その他 Y Min: -3 Y Max: 3                          |
|            |                                         |        |   | 背景色:                                            |
|            |                                         |        |   | ツールチップ: 自動                                      |
|            |                                         |        | Ľ |                                                 |
|            |                                         |        |   | 8                                               |

x軸のタブをクリックし、距離のチェックボックスにチェックを入れる。 距離(1 目盛りの大きさ)に 30,45,90 など都合の良い数値を入力し、 単位のドロップダウンリストから度数法を選択する。

| プレファレンス                                      | x |
|----------------------------------------------|---|
|                                              | ŋ |
| 基本 X軸 Y軸 グリッド                                |   |
| ☑ x軸を表示                                      |   |
| ☑ 数値を表示                                      |   |
| 🔲 正の向きのみ                                     |   |
| (1) ● 離: 30 -                                |   |
| 目盛:       ▼                                  |   |
| ラベル: 単位 ・ ・ ・ 単位 ・ ・ ・ ・ ・ ・ ・ ・ ・ ・ ・ ・ ・ ・ |   |
| もう1つの軸との切片: 0.0 🔲 画面端に置く                     |   |

b) それぞれの関数を入力バーに入力し、Enter キーを押すことで、関数のグラフを描く

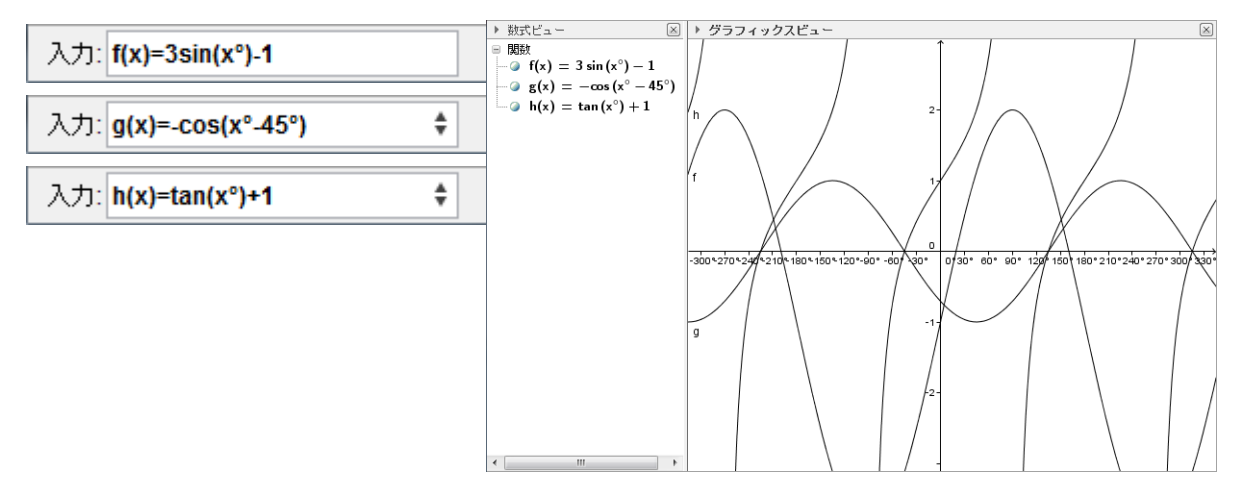

 c) f(x) = 3 sin(x<sup>o</sup>) - 1のグラフの色を赤色にし、太さを7にする 数式ビューまたはグラフィックスビューのf(x)上で 右クリックをして、 プロパティを選択し、プレファレンスを開く。

色のタブを選択し、赤色を選ぶ。

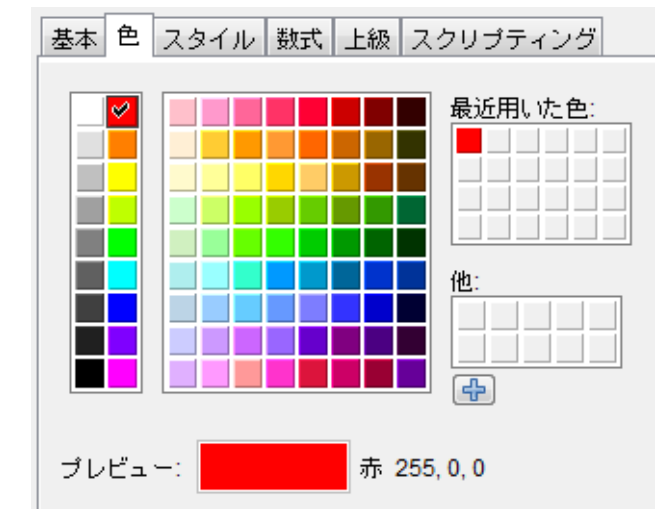

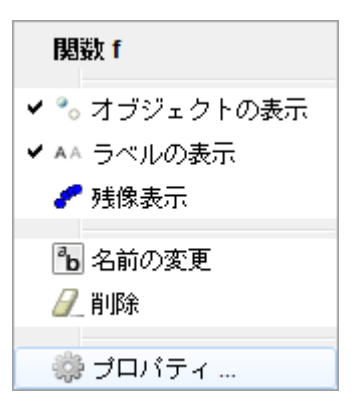

次に、スタイルのタブの中から、直線の太さの下の

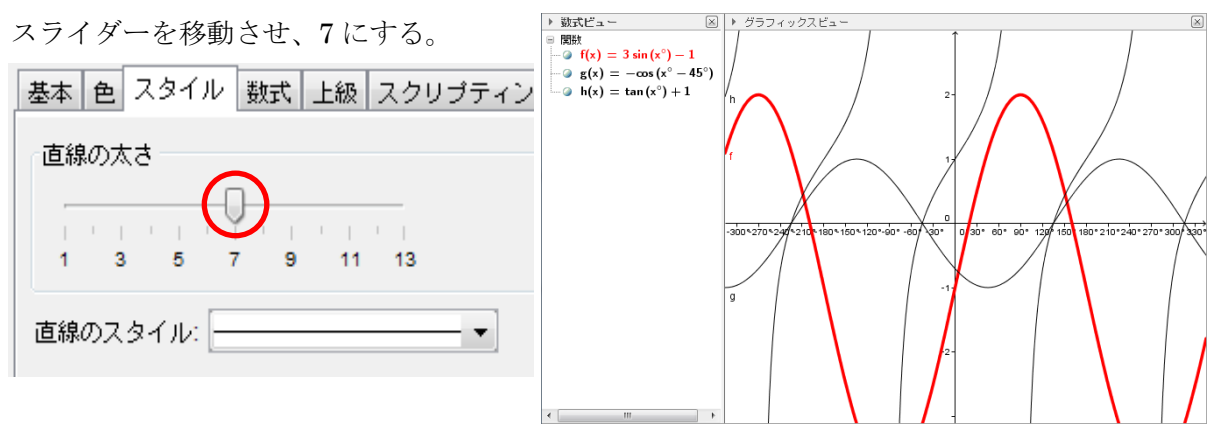

 d) g(x) = -cos(x°-45°)のグラフを緑色にし、ラベル(式)を表示する 緑色の仕方は、f(x)と同様。
 ラベル(式)を表示するには、プレファレンスを開き、
 基本のタブのラベルの表示の横のドロップダウン リストから、名前と値を選択する。

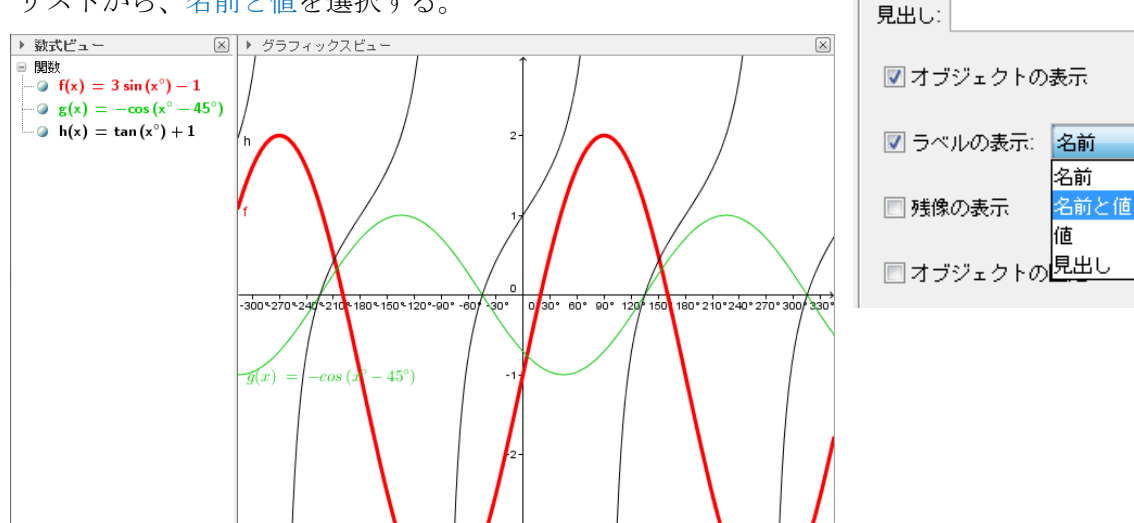

f)  $h(x) = \tan(x^{\circ}) + 1$ のグラフを青色の点線にし、ラベルを非表示にする

青色の仕方は、f(x)と同様。 基本 色 スタイル 数式 上級 スクリプティング 点線にするには、プレファレンスを開き、 直線の太さ スタイルのタブの中から、直線のスタイルの横の U ドロップダウンリストから、点線を選ぶ。 3 1 5 7 9 11 13 直線のスタイル: -▶ 数式ビュー 🗵 🕨 グラフィックスビュ  $\left|\times\right|$ ■ 関数 ---@ f(x) = 3 sin (x°) - 1  $(\mathbf{x}) = -\cos(\mathbf{x}^\circ - 45^\circ)$  $- \bigcirc h(x) = tan(x^{\circ}) + 1$ 180 2 10 240 270 300 330 -300 270 80 - 150 - 120 - 90 30. 80. 90. 120  $(45^{\circ})$ 

基本 色 スタイル 数式 上級 スク

-cos(x° - 45°)

名前: g

値:

ラベルの非表示は、以下の2通り。

数式ビューまたはグラフィックスビューのh(x)上で右クリックをして、

ラベルの表示を選択し、チェックを外す。

プレファレンスを開き、基本のタブから、ラベルの表示の左のチェックボックスの チェックを外す。

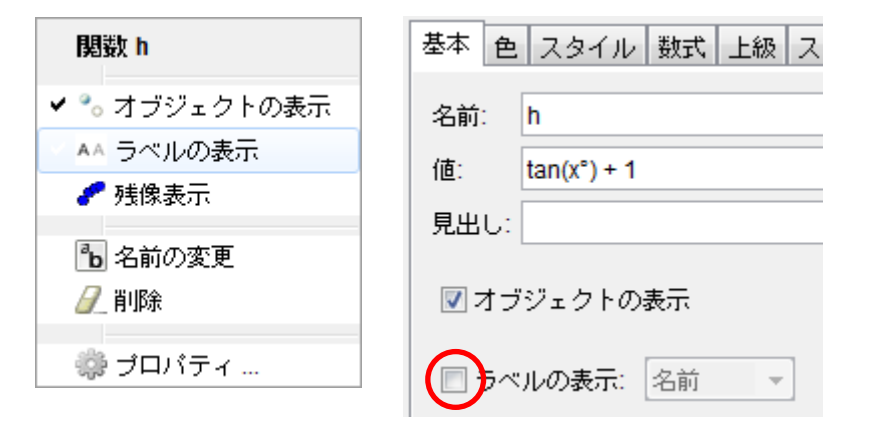

e) グリッドを表示する

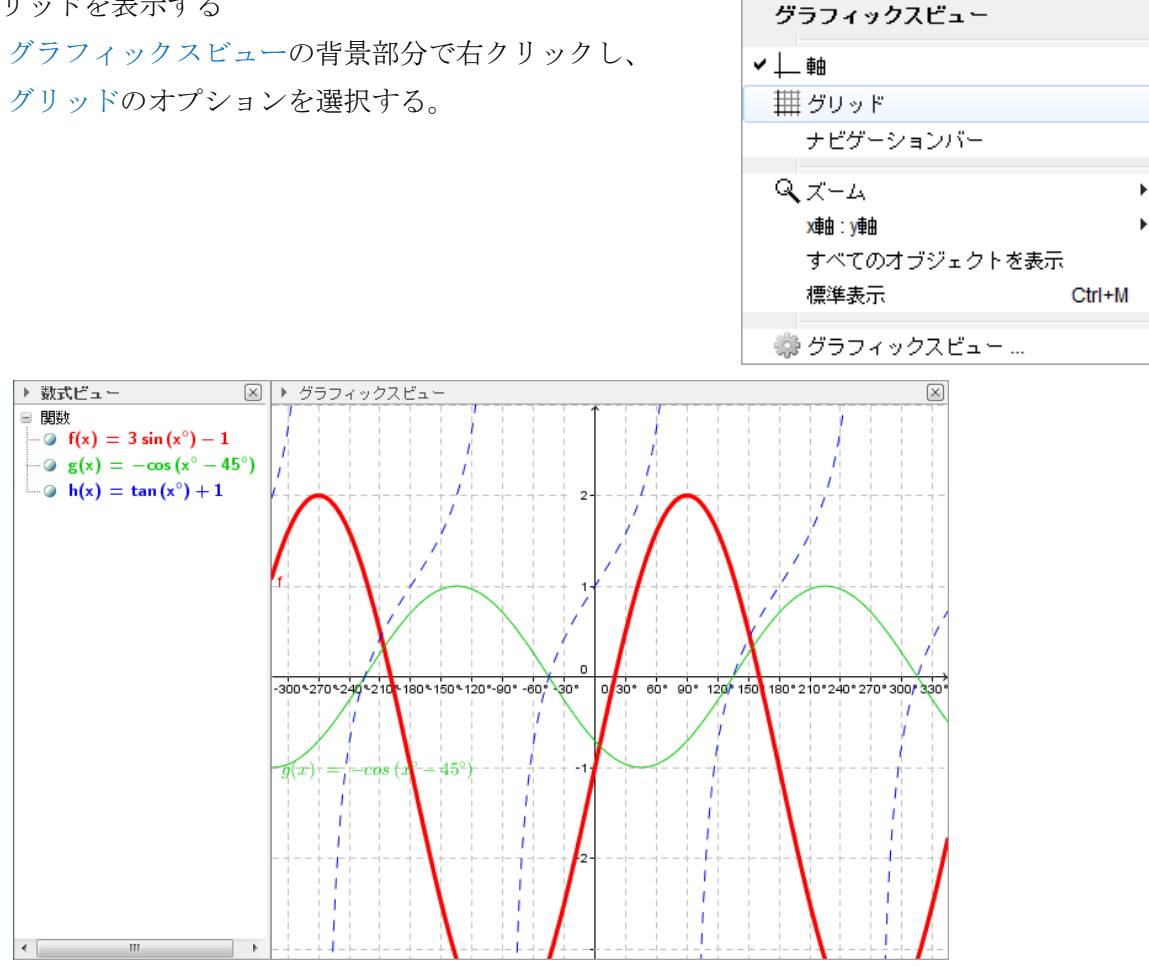

## 1.4

a) スライダーを作る

作図ツールの中から、スライダー ==2 のアイコンを選択し、

グラフィックスビューの画面の中で、スライダーを作りたい場所をクリックする。 次に現れる画面の名前にaを入力し、適用ボタンをクリックする。

| スライダー  |               | X |
|--------|---------------|---|
| ◎ 数値   | 名前            | α |
| ◎ 角度   |               |   |
| ◎ 整数   | □ 乱数          |   |
| 区間 スラ  | イダー アニメーション   |   |
| 最小: -5 | 最大: 5 增分: 0.1 |   |
|        | 適用 取り消し       |   |

すると、グラフィックスビューにスライダーが現れる。

同様に、p,qのスライダーも作る。

入力: y=a(x-p)^2+q

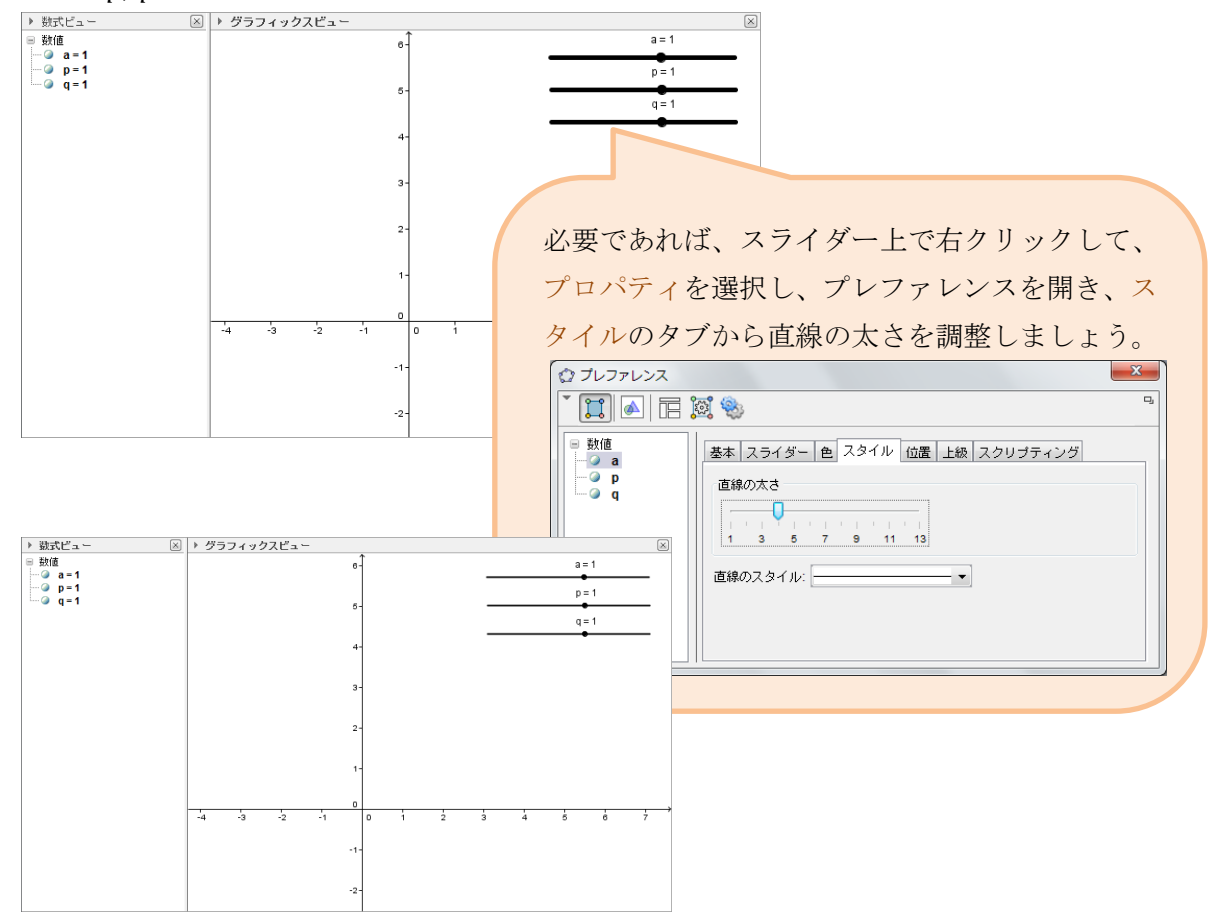

b) 関数を入力バーに入力し、Enter キーを押すことで、関数のグラフを描く

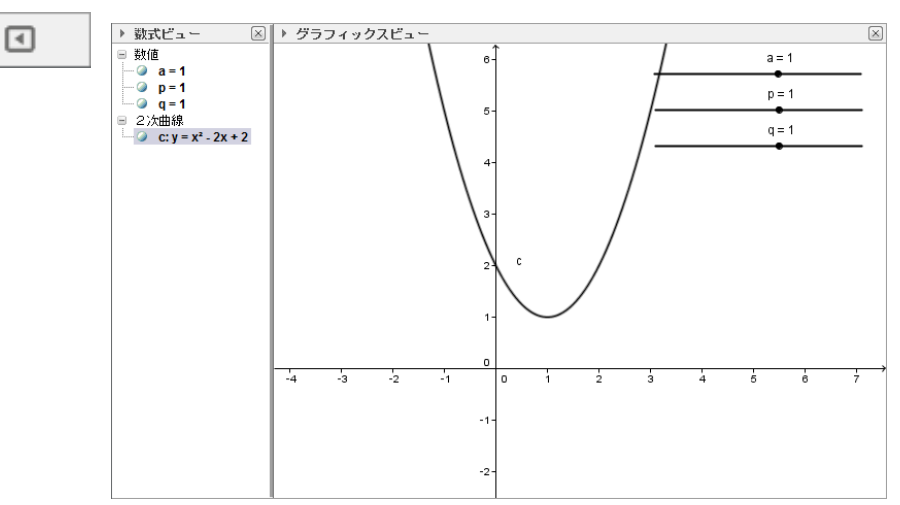